## Update User Information

Last Modified on 04/20/2022 1:09 pm EDT

After a guest has been checked in, updates to their name, phone number, email address, assigned bidder number or custom field information can be made to a user account both from the Check-In screen as well as User Details.

**Tip:** If Bidder Number or Custom Fields are not visible on the user accounts, visit Dashboard > User Container > More button ("...") > Settings to show and set.

## From check-in

- 1. Go to Admin View > Users > Check-In.
- 2. Type the guest's name in the search field.A partial name is acceptable.
- 3. Locate and click Select.
- 4. Review and Edit the guest's information.
  - If Bidder Number or Custom Fields are not visible on the user account, visit User Settings.
- 5. Click out of the field that has been edited to save. A green checkmark will appear next to the updated field.

| Dashboard<br>SETUP |   | Dashboard                            |               |                                      |                    |                                | \$46,125.30<br>total revenue |
|--------------------|---|--------------------------------------|---------------|--------------------------------------|--------------------|--------------------------------|------------------------------|
| ♥ Settings         | ~ | 9/10/2021 6:00 pm                    | Live Activity |                                      |                    |                                |                              |
| ‡ Design           | ~ | SITE 🖲                               |               | USERS                                |                    |                                |                              |
| Pages              | ~ |                                      |               |                                      |                    |                                |                              |
| 🛎 Users 🔥          | ~ | Website URL Gala2021.gives           | mart.com      | 15<br>CHECKED IN                     | 157<br>TOTAL USERS | 63<br>TOTAL ITEMS              | 21<br>ITEMS - NO ACTIVITY    |
| WAYS TO FUNDRAISE  |   | SMS text Gala2021 to                 | o 76278       | TYOF                                 |                    | TVDF                           | 7074                         |
| Donation           | ~ | Site ID 52827                        |               | Campaign Assistant<br>Campaign Admin | 0 1<br>0 4<br>0 45 | Auction Items<br>Instant Items | 34<br>11                     |
| 🔦 Auction          | ~ | Visit the Design Center to customize | e your home   | Volunteer<br>Donor                   | 0 1<br>15 106      | Donation Items<br>Vote Items   | 7<br>5                       |
| Items for Purchase | ~ |                                      |               | ► SETTINGS                           |                    | Roffle Tickets<br>► SETTINGS   | 2                            |
| Tickets            | ~ |                                      |               |                                      |                    |                                |                              |
| A P2P (Champions)  |   | PAYMENTS                             |               | TICKETS                              |                    |                                |                              |
| D Help             |   | \$17,575.45 \$5                      | ,374.85       | 74                                   | 77                 |                                |                              |

## From user details

- 1. Go to Admin View > Users > Details.
- 2. Type the user's name in the search field.
  - A partial name is acceptable.
- 3. Locate and select to open the User Details.
- 4. Review and edit the guest's information.
  - If Bidder Number or Custom Fields are not visible on the user account visit User Settings.

5. Click out of the field that has been edited to save. A green checkmark will appear next to the updated field.

| SETUP              |        | Dashboard                               |                   |                                                   |                    |                                | \$46,125.30<br>TOTAL REVENUE |
|--------------------|--------|-----------------------------------------|-------------------|---------------------------------------------------|--------------------|--------------------------------|------------------------------|
| ♥ Settings         | ~      | 9/10/2021 6:00 pm                       |                   |                                                   |                    |                                | Live Activity                |
| ➡ Design           | ~      |                                         |                   |                                                   |                    |                                |                              |
| Pages              | $\sim$ |                                         |                   |                                                   |                    |                                |                              |
| 🛎 Users 🖒          | ~      | Website URL Gala2021.                   | givesmart.com     | 15<br>CHECKED IN                                  | 157<br>TOTAL USERS | 63<br>TOTAL ITEMS              | 21<br>ITEMS - NO ACTIVITY    |
| WAYS TO FUNDRAISE  |        | SMS text Gala2                          | 2021 to 76278     | ТҮРЕ                                              | CHECKED IN TOTAL   | TYPE                           | TOTAL                        |
| Donation           | ~      | Site ID 52827                           |                   | Campaign Assistant<br>Campaign Admin<br>GiveSmart | 0 1 0 4 0 45       | Auction Items<br>Instant Items | 34<br>11<br>4                |
| 🗞 Auction          | ~      | Visit the Design Center to cu:<br>page. | stomize your home | Volunteer<br>Donor                                | 0 1<br>15 106      | Donation Items<br>Vote Items   | 7<br>5                       |
| Items for Purchase | ~      |                                         |                   | ► SETTINGS                                        |                    | Raffle Tickets<br>► SETTINGS   | 2                            |
| Tickets            | $\sim$ |                                         |                   |                                                   |                    |                                |                              |
| P2P (Champions)    |        | PAYMENTS 🛑                              |                   | TICKETS                                           |                    |                                |                              |
| D Help             |        | \$17,575.45 \$5,374.85                  |                   | 74 07                                             |                    | REVENUE                        | •••                          |